# HITACHI Inspire the Next

### 伝の心販売会社 御中

## 発行:2019年4月24日

(株)日立ケーイーシステムズ

# \*\*\*「伝の心通信」(第41号)\*\*\*

毎度ご高配を賜り厚くお礼申し上げます。

「伝の心通信」(第41号)を発行させて頂きます。

トピックス

今回は、LINE関連でお問い合わせいただきました事例を2つと、新元号対応についてご紹介いたします。

- 1. 文字入力ができない
- 2. LINEの着信がわからない
- 3. 新元号対応について
- 1. 文字入力ができない

文字を入力して「決」を選択しても、LINEのトークに入力できない場合の対処方法(トークのやり取りは見 える場合)

⇒LINEのトーク設定を確認ください。

(1)LINE の画面左下・・・ボタンをクリックするとメニューが表示されるので、「設定」をクリックします。

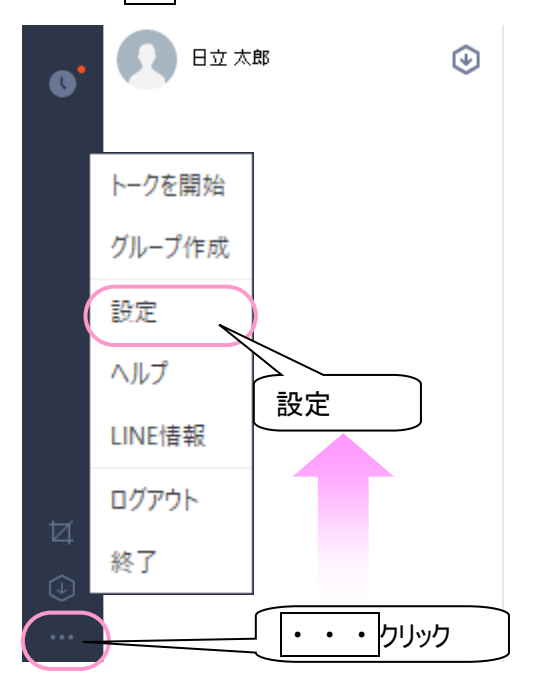

| 基本設定     トーク       通知     フォントの設定はトークルームにのみ適用されます。       トーク     フォント     既定フォント       サイズ     普通       通話     送信古法                   | いら「トーク」をクリッ<br><sub>設定</sub> | クして、「送信:    | 方法」で「Enter」を選  | ましてください。       | ×   |
|----------------------------------------------------------------------------------------------------|------------------------------|-------------|----------------|----------------|-----|
| <ul> <li>通知</li> <li>フォントの設定はトークルームにのみ適用されます。</li> <li>フォント</li> <li>既定フォント</li> <li>マ</li> <li>サイズ</li> <li>普通</li> <li>▼</li> </ul> | 基本設定                         | トーク         |                |                |     |
| トーク     フォント     既定フォント     ▼       サイズ     普通     ▼       通話     送信方法     Enter     ▼                                                | 通知                           | フォントの設定はトーク | 7ルームにのみ適用されます。 |                |     |
| リイス 盲通 ・<br>通話 送信方法 Enter                                                                                                    | k-7                          | フォント        | 既定フォント         | <b>T</b>       |     |
|                                                                                                    | 通話                           | サ1ス<br>送信方法 | 言<br>Enter     |                |     |
| 友だち管理                                                                                                    | 友だち管理                        |             |                | 「Enter」を選択してくな | ごさい |

### 2. LINEの着信がわからない

LINE以外の伝の心機能を使用中に、LINEを受信したことが「ポップアップ」と「サウンド」で判るようにする 設定方法

⇒LINE の通知設定で、設定してください。

(1)「通知ルール」にて「全画面表示の場合は通知をオフ」のチェックを外してください。

(2)「通知方法」で、「ポップアップを表示」、「サウンドの通知」のチェックを行ってください。 (メッセージ内容表示は、必要に応じてチェックをしてください)

(3) 通知サウンドを変更したい場合は、「通知サウンド」で設定を行ってください。

| 設定      | ×                                                                                                    |
|---------|----------------------------------------------------------------------------------------------------|
| 基本設定    | 通知方法                                                                                                    |
| 通知      | ✓ ポップアップを表示                                                                                                    |
| トーク     | ✓ サウンドの通知                                                                                                    |
| 通話      | 通知サウンド (2)通知方法を選択してください                                                                                                    |
| 友だち管理   | 既定のサウンド                                                                                                    |
| タイムライン  | (3) 通知サウンド変更できます<br>通知ルール                                                                                                    |
| Кеер    | ✓ 新しいメッセージ受信時に通知                                                                                                    |
| 詳細設定    | <ul> <li>✓ タイムライン通知</li> <li>✓ グループ招待受信時に通知</li> </ul>                                                                                                    |
| ショートカット | 全画面表示の場合は通知をオフ (1)チェックを外してしてください                                                                                                    |
| LINE情報  | <ul> <li>         ・ビデオ通話中はサウンドによる通知をオフ     </li> <li>         PC版を使用している場合はスマートフォン版への通知をオフ         ※PC版がロックモードの場合、または3分以上使用されていない場合は通知を再開         </li> </ul> |

上記設定を行うと、伝の心の他の機能を使用中でも、画面右下にポップアップの表示とサウンドで 通知されます。

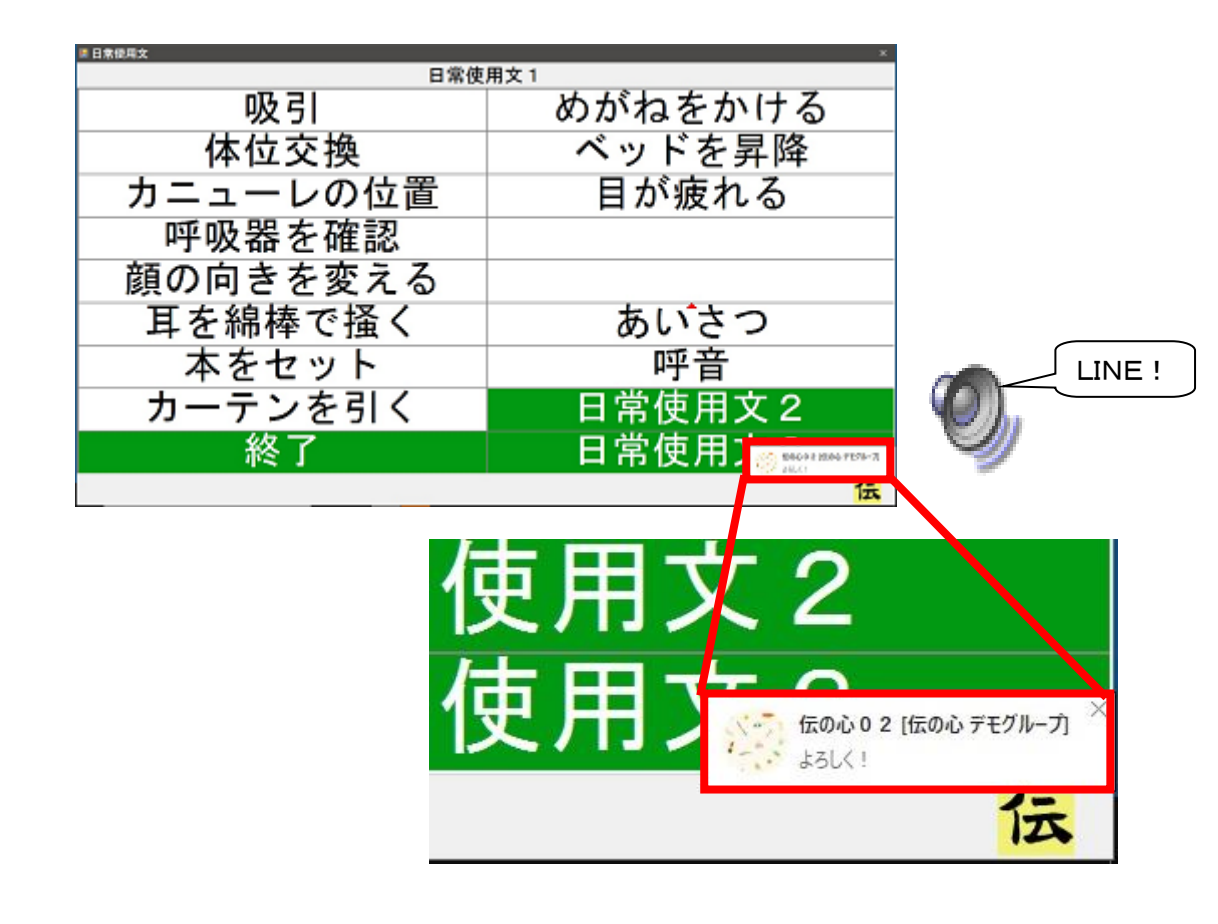

## 3. 新元号対応について

伝の心の新元号対応につきましては、マイクロソフト社による新元号対応が発表され次第、別途ご案内 させていただきますので、暫くお待ちください。

一以上一

次回のトピックス予告

次回も「伝の心通信」を通じて、少しでも皆様のお役に立つ情報をお伝えして参ります。 また、皆様より、ご意見、取り上げて欲しいトピックス等も募集しておりますので、下記までお送りください。 e-mail:dennoshin@hke.jp

※本お知らせを、「伝の心」の各ご担当者様にも展開いただけますよう、お願い申し上げます。